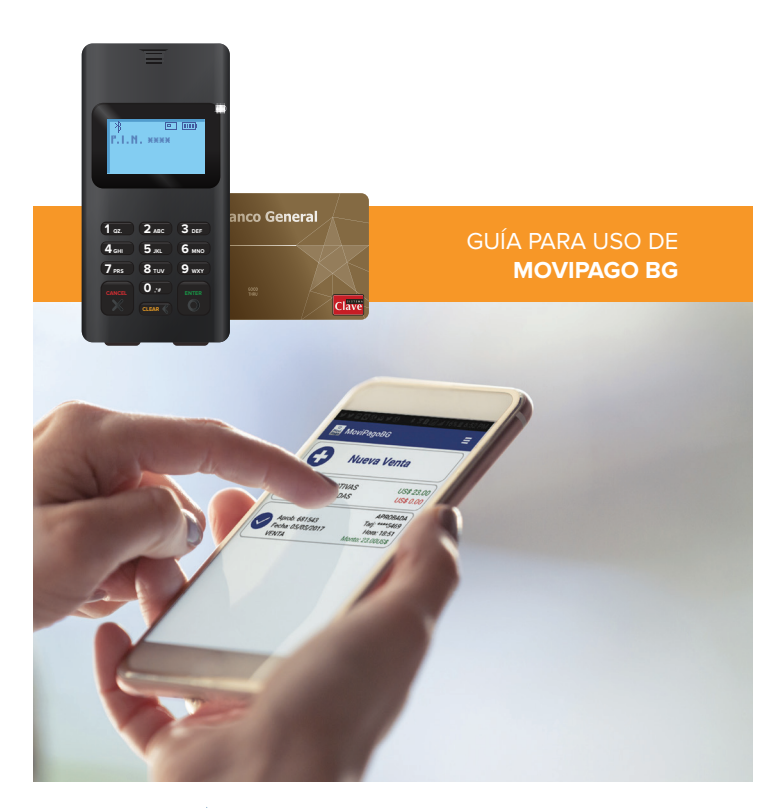

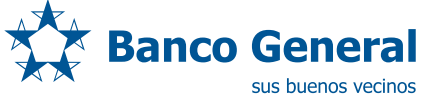

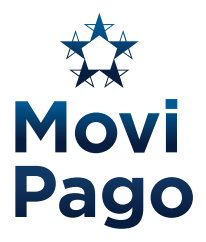

MoviPago BG es una terminal portátil que permite que un teléfono inteligente o tableta se convierta en Punto de Venta (POS) para aceptar pagos con tarjetas Visa, Mastercard y Clave.

#### **REQUERIMIENTOS TÉCNICOS**

- Tener un teléfono inteligente o tablet con Bluetooth, GPS (ubicación), plan de datos o conexión WiFi con acceso a Internet
- Android: 4.2 o superior
- iOS: 10.2 o superior

Atención a Clientes

800-5000 o 300-5000

Lunes a sábado de 7:00 a.m. a 9:00 p.m.

Domingo de 9:00 a.m. a 6:00 p.m.

DESCARGA LA

APLICACIÓN

1 Descarga la aplicación MoviPago BG en la tienda de tu celular o tableta Android o iOS

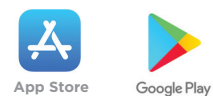

2 Una vez descargada la aplicación, completa los siguientes campos para inicio de sesión:

## Device ID:

Número de serie del lector de tarjetas **Usuario:** 

Tu número de cédula sin guiones **Contraseña:** 

En tu correo electrónico recibiste un enlace para personalizar contraseña. Ingresa aquí la contraseña creada

3 Presiona Ingresar

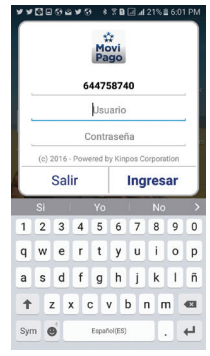

### CONFIGURA

## EL LECTOR DE TARJETAS

- 1 Enciende el lector de tarjetas
- 2 Verifica que el Bluetooth de tu celular o tableta esté encendido
- 3 Dentro de la aplicación, haz clic sobre el menú desplegable ubicado en la parte superior derecha y selecciona Configurar

- 4 Presiona Elegir lector
- 5 Selecciona el lector de tarjetas en la lista que aparece y presiona Guardar
- 6 Seguidamente verás la pantalla inicial de la aplicación.

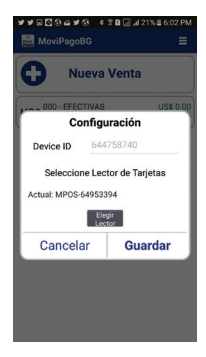

Clave VISA

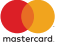

¿CÓMO HACER **UNA VENTA?** 

## 1 En la pantalla inicial, presiona Nueva venta

- 2 Ingresa el monto a cobrar en dólares
- 3 Presiona Pagar y entrega el lector de tarjetas al cliente para que verifique el monto a cobrar
- Al tener confirmación para lectura de la tarjeta, inserta la tarjeta en el lector de chip
- 5 Espera la respuesta del sistema. De ser rechazado el cobro, la pantalla volverá al menú principal
- 6 Si la transacción es aprobada, ingresa el correo electrónico del comprobante de pago
- 7 Solicita al cliente la firma en pantalla

\*No requieren firma:

- · Los pagos con tarjeta Clave
- Si tu negocio es de comida rápida, las transacciones con Visa o Mastercard menores de US\$25.00

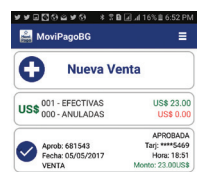

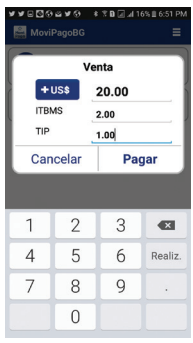

# ¿CÓMO ANULAR

UNA VENTA?

- 1 En la pantalla inicial, selecciona la venta para anular
- 2 Presiona Anular
- 3 Presiona Aceptar
- 4 Ingresa un correo electrónico para enviar el comprobante digital.
- 5 La transacción se verá anulada en la pantalla principal

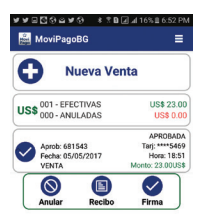

OTRAS

## FUNCIONES

#### **REENVIAR UN RECIBO**

- En la pantalla inicial, selecciona la transacción que deseas reenviar el comprobante.
- 2 Presiona **Recibo**
- 3 Ingresa un correo electrónico y presiona **Enviar**

### **REALIZAR EL CIERRE DEL DÍA**

- En la pantalla principal, haz clic sobre el menú desplegable ubicado en la parte superior derecha
- 2 Selecciona Cierre y presiona Aceptar

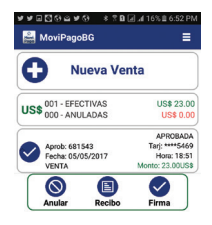

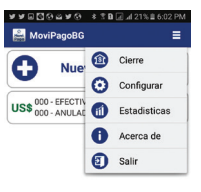

### OTRAS

#### CONSIDERACIONES

- Realizar el cierre de las transacciones diariamente
- Los pagos de transacciones se realizarán en un día hábil (1) una vez recibida la confirmación del cierre electrónico
- Para consultas y reportes de transacciones, puedes ingresar a Banca en Línea en www.bgeneral.com, menú Cuentas, opción Reporte de servicios (POS)
- Para revisar comprobantes digitales, estadísticas y administración de usuarios puedes ingresar a https://movipagobg.kinposgo.com/Login

## PRÁCTICAS

### QUE NO DEBEN REALIZARSE

- Compartir MoviPago BG para transacciones de otro negocio no afiliado
- Utilizarlo fuera del territorio de la República de Panamá
- Pasar transacciones que no correspondan a la actividad comercial del comercio afiliado
- Trasladar la comisión que cobra el banco al cliente
- Utilizar MoviPago BG para adelanto de efectivo